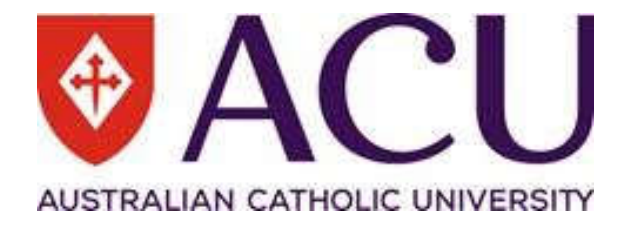

# Data Integrity Gateway (DIG) User Guide for School/Faculty nominees

**Centre for Education and Innovation** 

# **Table of Contents**

| Introduction                                        | 3  |
|-----------------------------------------------------|----|
| About the Data Integrity Gateway (DIG)              | 3  |
| Access for Faculty/School nominees                  | 3  |
| Understanding the DIG Interface Columns             | 4  |
| Information used to verify teaching staff and units | 5  |
| Search, Filter and Sort Data Functions              | 6  |
| Search and Filter Data                              | 6  |
| Sort Data                                           | 7  |
| Verifying unit(s) for the SELT surveys              | 8  |
| Verifying a single unit                             | 8  |
| Verifying multiple units                            | 10 |
| Verifying Staff teaching in unit(s)                 | 14 |
| Adding a staff member to a single unit              | 14 |
| Adding a staff member to multiple units             | 19 |
| Removing Staff from a unit                          | 25 |
| Removing staff from a single unit                   | 25 |
| Removing a staff from multiple units                | 26 |
| Verification Checklist                              | 28 |

### Introduction

This document is designed to assist Faculty and School nominees in verifying the unit and teaching staff data needed for conducting the *Student Evaluation of Learning and Teaching (SELT)* surveys for the relevant study periods at ACU. It provides step-by-step instructions for each component of the Data Integrity Gateway (DIG).

# About the Data Integrity Gateway (DIG)

The Data Integrity Gateway (DIG) is a means for confirming unit-level information that is necessary in the preparation of online SELT surveys. The information collected through this process will be used by the Centre for Education and Innovation (CEI) to create and conduct the SELT surveys on the University's online evaluation system for the appropriate study periods.

The Associate Dean – Learning & Teaching (ADLT), the National Head of School or their nominees are responsible for verifying the complete list of teaching staff members for each coursework unit in their Faculty or School.

# **Access for Faculty/School nominees**

Restricted access to the DIG is granted annually to each nominee confirmed by the ADLT or National Head of School, enabling them to complete verification for their respective areas.

This verification process occurs several times a year (for published Study Periods). Access to DIG is activated before the verification period begins and is revoked at the end of that period. Adherence to strict timelines ensures proper management of the SELT surveys (please refer to the <u>survey</u> <u>schedule</u> for further details).

Faculty/School nominees will receive an email from <u>Evaluations CEI</u> account with a unique link to the DIG interface. Each nominee will have access to a list of units they are responsible for verifying.

# **Understanding the DIG Interface Columns**

The DIG interface displays several columns of data. Please see table below for a description of each column.

| Column Name       | Description                                                                                                    |
|-------------------|----------------------------------------------------------------------------------------------------|
| Tick box icon (□) | Allows selection of one or more units for verification; provides optional ways to select or                                                                                                    |
|                   | add teaching staff.                                                                                                    |
| Status            | Displays the status of the unit verification:                                                                                                    |
|                   | 1. <b>Incomplete (red):</b> If a unit is marked with a red exclamation point, it is                                                                                                    |
|                   | considered ' <i>Incomplete'</i> and the data requires verification:                                                                                                    |
|                   | Status                                                                                                    |
|                   | •                                                                                                    |
|                   | <ol> <li>Valid (green): Verification is complete for this unit*.</li> </ol>                                                                                                    |
|                   | Status                                                                                                    |
|                   |                                                                                                    |
|                   |                                                                                                    |
|                   | *Note: A Valid status indicates that a nominee has selected 'Yes' or 'No' from the SELT drop                                                                                                    |
|                   | down box for a unit. This does not indicate whether a staff member has been added/verified                                                                                                    |
| Group             | to the unit.<br>Displays how many teaching staff members* have been associated with teaching in the<br>unit.                                                                                        |
|                   |                                                                                                    |
|                   | <b><u>*Note</u>:</b> Some units may be prefilled with teaching staff members. This data is obtained from the published timetable at the end of Week 3. <u>All nominees are required to validate</u> |
| Course ID         | The Course ID of a unit is a combination of the TERM code and CRN code recorded                                                                                                    |
|                   | for that unit in Banner. For example, the Course ID "202145400" consists of the                                                                                                    |
|                   | TERM code "202145" which is the Winter Term, and the CRN code "400".                                                                                                    |
| Unit              | Displays the name of the unit (Unit code, short name of the unit, study period,                                                                                                    |
|                   | year, campus and course ID).                                                                                                    |
| SELT              | To confirm a unit will be evaluated through the SELT survey. All nominees are required                                                                                                    |
|                   | to complete this verification for every unit.                                                                                                    |
| School            | Displays the School name                                                                                                    |
| Faculty           | Displays the Faculty name                                                                                                    |
| Study Period      | Displays the recorded period when the unit is taught (e.g. Winter Term)                                                                                                    |
| Campus            | Displays the recorded campus/location for the unit's delivery (e.g. Melbourne)                                                                                                    |

# Information used to verify teaching staff and units

Before verifying information on the Data Integrity Gateway (DIG), please consider the following two important aspects of verification:

- 1. What source of information from your area will be used to verify teaching staff and units on the DIG interface? These sources may include:
  - ✓ Academic Workloads
  - ✓ Timetabling Records
  - ✓ School list of units from Banner
  - ✓ Other records used in the Faculty/School

CEI strongly recommends that the most up-to-date information, approved by the ADLT or National Head of School, is used to complete verification on the DIG. This alleviates further work for the nominees (e.g., modifying details that they had already entered).

# 2. Which approach will be used to verify teaching staff and units on the DIG? The following options are available:

- ✓ Verifying units individually (multiple teaching staff can be assigned to each unit)
- ✓ Verifying multiple units to one or more teaching staff
- ✓ Verifying teaching staff individually (A-Z)

# Search, Filter and Sort Data Functions

#### Search and Filter Data

The *Search* function can be used to locate information for any unit displayed in the DIG interface. Nominees can refine their search by adding a criteria:

 Start typing a keyword (unit code, unit name or campus) directly into the Search bar and DIG will display all available records (e.g., entering a specific unit code, name or campus will return the relevant results in the interface).

| Search | ▼ Add criteria | 4 |
|--------|----------------|---|
|        |                |   |

2. To refine a search, click 'Add criteria' to expand the criteria section. A drop-down menu will display a range of additional criteria fields to filter on:

| Melbourne            |                    | ▼ Add criteria |
|----------------------|--------------------|----------------|
| Criteria             | •                  |                |
| Retrieve units that: | uma in any field O |                |

Nominees can set additional criteria on the following:

| Criteria           | Description                                                           |
|--------------------|-----------------------------------------------------------------------|
| Units field        | Allows user to filter on unit name, SELT status, School, Faculty,     |
|                    | Campus and Study Period.                                              |
| Unit status        | Allows user to filter on unit status of Valid and Incomplete data.    |
| Group member       | Allows user to filter on a staff member (username, first name or last |
|                    | name).                                                                |
| Group member count | Allows user to filter on the count of teaching staff members that are |
|                    | listed for unit(s).                                                   |

#### Sort Data

Data displayed in the interface can be sorted by clicking on the column header.

- 1. Click one of the column headers for the list to sort in ascending order.
- 2. Click the same column header again for the list to sort in descending order.

| 0   | Status | Group Co      | ourse ID Unit        | Click on the header name to sort in ascending<br>and descending order   |
|-----|--------|---------------|----------------------|-------------------------------------------------------------------------|
| 0 👁 | 1 Edit | • 3 Staff 202 | )2145400 UNC<br>(202 | 0100 SELF/COMMUNITY: ANAT MOD SOC - Winter Term, 2021 Melbourne 45_400) |

If filtering is required, please use the 'Add criteria' in the search function to refine search results.

The following columns can be sorted to allow nominees to:

| Columns Header | Description                                                 |
|----------------|-------------------------------------------------------------|
| Status         | Sort unit status of 'Valid' and 'Incomplete' data           |
| Course ID      | Sort Course ID in ascending or descending order             |
| Unit           | Sort units in ascending or descending order                 |
| SELT           | Sort by SELT status of 'Yes', 'No' and blank                |
| School         | Sort units in ascending or descending order by Schools      |
| Faculty        | Sort units in ascending or descending order by Faculty      |
| Study Period   | Sort units in ascending or descending order by study period |
| Campus         | Sort units in ascending or descending order by campus       |

# Verifying unit(s) for the SELT surveys

There are two options for verifying unit(s) (*i.e. selecting 'Yes' or 'No' for inclusion in the SELT Surveys*):

- <u>Verifying a single unit</u> OR
- Verifying multiple units

#### Verifying a single unit

1. Identify the unit for verification and click the *'Edit'* button. This will expand the unit information box (please see below):

| Status | Group   | Course ID | Unit                                                                                           |
|--------|---------|-----------|------------------------------------------------------------------------------------------------|
| 9      | 3 Staff | 202145400 | UNCC100<br>SELF/COMMUNITY:<br>ANAT MOD SOC -<br>Winter Term, 2021<br>Melbourne<br>(202145_400) |

| res             | ~                      |                                               |
|-----------------|------------------------|-----------------------------------------------|
| 1.50%.c         |                        |                                               |
| Yes             |                        |                                               |
| No, less than   | 10 Students are enro   | olled in unit                                 |
| No, the unit is | s no longer running fo | r this study period                           |
| No, this is a r | non-coursework resea   | arch unit                                     |
| No, for other   | reasons (Evaluations   | CEI will contact you for further information) |

2. To verify the unit, click on the drop-down menu for **SELT** and select either 'Yes' for a SELT survey or one of the 'No' options with a reason for not including the unit for a survey.

| Valid   course ID   202145400   Unit   UNCC100 SELF/COMMUNITY: ANAT MOD SOC - Winter Term, 2021 Melbourne (202145_400)   SELT   Yes   School   University Core Curriculum   Facuty   Facuty of Theology and Philosophy   Study Period   Winter Term   Campus   Melbourne                                                                                                    | Save Cancel                  | <ul> <li>3 Staff 20214540</li> </ul> | 0 UNCC100 SELF/COMMUNITY: ANAT MOD SOC - Winter Term, 2021 Melbourne (202145_400) |
|----------------------------------------------------------------------------------------------------|------------------------------|--------------------------------------|-----------------------------------------------------------------------------------|
| Course ID 202145400 Unit UNICC100 SELF/COMMUNITY: ANAT MOD SOC - Winter Term, 2021 Melbourne (202145_400) SELT Yes School University Core Curriculum Faculty Faculty F | ●Valid                       |                                      |                                                                                   |
| 202145400 Unit UNCC100 SELF/COMMUNITY: ANAT MOD SOC - Winter Term, 2021 Melbourne (202145_400) SELT Yes v School University Core Curriculum Faculty of Theology and Philosophy Study Period Winter Term Campus Melbourne                                                                                                    | Course ID                    |                                      |                                                                                   |
| Unici UNCC100 SELF/COMMUNITY: ANAT MOD SOC - Winter Term, 2021 Melbourne (202145_400)           SELT           Yes           Yes           School           University Core Curriculum           Faculty           Faculty of Theology and Philosophy           Study Period           Winter Term           Campus           Melbourne                                                                                                    | 202145400                    |                                      |                                                                                   |
| UNCC100 SELF/COMMUNITY: ANAT MOD SOC - Winter Term, 2021 Melbourne (202145_400)  SELT Yes  School University Core Curriculum Faculty Faculty of Theology and Philosophy Study Period Winter Term Campus Melbourne                                                                                                    | Unit                         |                                      |                                                                                   |
| SELT<br>Yes<br>School<br>University Core Curriculum<br>Faculty OT heology and Philosophy<br>Faculty of Theology and Philosophy<br>Study Period<br>Winter Term<br>Campus<br>Melbourne                                                                                                    | UNCC100 SELF/COMMUNI         | TY: ANAT MOD SOC - Winte             | r Term, 2021 Melbourne (202145_400)                                               |
| Yes School University Core Curriculum Facuty Facuty | SELT                         |                                      |                                                                                   |
| School University Core Curriculum Faculty Faculty of Theology and Philosophy Study Period Winter Term Campus Melbourne                                                                                                    | Yes 🗸                        |                                      |                                                                                   |
| University Core Curriculum Faculty Faculty of Theology and Philosophy Study Period Winter Term Campus Melbourne                                                                                                    | School                       |                                      |                                                                                   |
| Faculty Faculty of Theology and Philosophy Study Period Winter Term Campus Melbourne                                                                                                    | University Core Curriculum   |                                      |                                                                                   |
| Faculty of Theology and Philosophy Study Period Winter Term Campus Melbourne                                                                                                    | Faculty                      |                                      |                                                                                   |
| Study Period<br>Winter Term<br>Campus<br>Melbourne                                                                                                    | Faculty of Theology and Phil | osophy                               |                                                                                   |
| Winter Term Campus Melbourne                                                                                                    | Study Period                 |                                      |                                                                                   |
| Campus<br>Melbourne                                                                                                    | Winter Term                  |                                      |                                                                                   |
| Melbourne                                                                                                    | Campus                       |                                      |                                                                                   |
|                                                                                                    | Melbourne                    |                                      |                                                                                   |
|                                                                                                    |                              |                                      |                                                                                   |

Once an option is selected, the unit status will change to a Valid status:

- 3. At this point, you may want to verify the Staff teaching in the unit. <u>Please click here for next</u> <u>steps on how to verify teaching Staff for a single unit.</u>
- 4. If the teaching Staff is unknown for a unit, click on the **Save** button to complete the verification for the unit.

| Save Cancel                |
|----------------------------|
| ●Valid                     |
| Course ID                  |
| 202145400                  |
| Unit                       |
| UNCC100 SELF/COMMUNITY:    |
| SELT                       |
| Yes 🗸                      |
| School                     |
| University Core Curriculum |
| Faculty                    |

#### Verifying multiple units

1. Identify the units required for verification by adding the unit information to the Search box:

| Criteria             | $\sim$               |  |
|----------------------|----------------------|--|
| Retrieve units that: |                      |  |
| contain UN           | CC100 in any field 🔕 |  |
| Reset                |                      |  |

2. Tick the check boxes for the units to be verified and click on the **Edit units** button:

| C Edit un<br>(2 selecte | nits 🚽<br>Id / 2 found) |      |         |           |                                                                                                |      |                                  |                                             |                 |           |
|-------------------------|-------------------------|------|---------|-----------|------------------------------------------------------------------------------------------------|------|----------------------------------|---------------------------------------------|-----------------|-----------|
|                         | Status                  |      | Group   | Course ID | Unit                                                                                           | SELT | School                           | Faculty                                     | Study<br>Period | Campus    |
| Arrest.                 | otatas                  |      | oroup   | oourse is | om                                                                                             |      | oonoor                           | rubulty                                     |                 | oumpus    |
| <b>V</b> ()             | 0                       | Edit | 0 Staff | 202145399 | UNCC100<br>SELF/COMMUNITY:<br>ANAT MOD SOC -<br>Winter Term, 2021<br>Canberra<br>(202145_399)  |      | University<br>Core<br>Curriculum | Faculty of<br>Theology<br>and<br>Philosophy | Winter<br>Term  | Canberra  |
|                         | 0                       | Edit | 0 Staff | 202145400 | UNCC100<br>SELF/COMMUNITY:<br>ANAT MOD SOC -<br>Winter Term, 2021<br>Melbourne<br>(202145_400) |      | University<br>Core<br>Curriculum | Faculty of<br>Theology<br>and<br>Philosophy | Winter<br>Term  | Melbourne |

3. Select 'Edit unit fields' in the drop-down list:

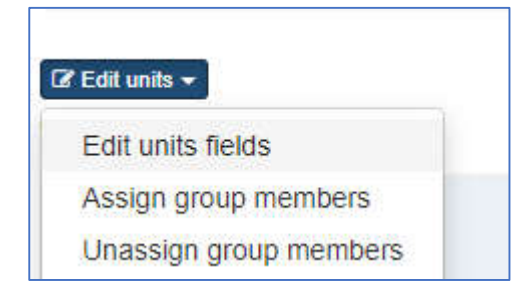

4. Under Field, select 'SELT' in the drop-down menu:

| 'Edit units ▼           |           |           |  |
|-------------------------|-----------|-----------|--|
| Edit units fields       |           |           |  |
| Field                   | New value |           |  |
|                         | ~         | Add field |  |
| SELT<br>Appy The cancer |           |           |  |
|                         |           |           |  |

5. Under **New value**, select either 'Yes' for a SELT survey or one of the 'No' options with a reason for not including the unit for a survey

| 0 | Edit units -<br>Loctor ( 2 found)<br>Edit units fields |                          | 0                                                                                                    |                                                                          |   |
|---|--------------------------------------------------------|--------------------------|----------------------------------------------------------------------------------------------------|--------------------------------------------------------------------------|---|
| > | Field                                                  | New                      | value<br>~                                                                                                    | Add field                                                                | _ |
|   | Apply Cancel                                           | Yes<br>No,<br>No,<br>No, | less than 10 Students are enrolled<br>the unit is no longer running for<br>this is a non-coursework research<br>for other reasons (CEI will contac | l in unit<br>this study period<br>unit<br>t you for further information) | - |

6. Click the **Add Field** button

| Edit units +<br>lected ( 3 found)<br>Edit units fields |           |   |           |
|--------------------------------------------------------|-----------|---|-----------|
| Field                                                  | New value |   |           |
| SELT                                                   | Yes       | ~ | Add field |

7. Click the **Apply** button to continue:

| Edit units fields |           |           |
|-------------------|-----------|-----------|
| Field             | New value |           |
| SELT              | Yes       | 0         |
|                   | ~         | Add field |

8. A pop-up box will appear requesting confirmation of the changes. Click the **Yes** button to confirm the changes you are making to the selected unit(s):

| Are              | e you sure                                 | you want to modify all selected units?                                                    |             |                                         |                                                  |                             |                    |
|------------------|--------------------------------------------|-------------------------------------------------------------------------------------------|-------------|-----------------------------------------|--------------------------------------------------|-----------------------------|--------------------|
| Fiel<br>SE<br>Or | ld<br>ELT -> Yes<br>2 units<br>to be edite | d:                                                                                        |             |                                         |                                                  |                             |                    |
|                  |                                            |                                                                                           |             |                                         |                                                  |                             |                    |
| ¢                | 1 » »<br>Course ID                         | Unit                                                                                      | SELT        | School                                  | Faculty                                          | Study Period                | Campus             |
| •                | 1 > »<br>Course ID<br>202145399            | Unit<br>UNCC100 SELF/COMMUNITY: ANAT MOD SOC -<br>Winter Term, 2021 Canberra (202145_399) | SELT<br>Yes | School<br>University Core<br>Curriculum | Faculty<br>Faculty of Theology<br>and Philosophy | Study Period<br>Winter Term | Campus<br>Canberra |

A confirmation box will appear confirming the changes and will close automatically:

| Confirm Changes |       |
|-----------------|-------|
| O Done          |       |
|                 | Close |

A Valid status for the selected units will be displayed with the response selected in the SELT column:

|     | Status | Group   | Course ID | Unit                                                                            | SELT |
|-----|--------|---------|-----------|---------------------------------------------------------------------------------|------|
| 2 3 | • Edit | 0 Staff | 202145399 | UNCC100 SELF/COMMUNITY: ANAT MOD SOC - Winter Term, 2021 Canberra (202145_399)  | Yes  |
|     | • Edit | 0 Staff | 202145400 | UNCC100 SELF/COMMUNITY: ANAT MOD SOC - Winter Term, 2021 Melbourne (202145_400) | Yes  |

# Verifying Staff teaching in unit(s)

#### IMPORTANT INFORMATION FOR VERIFICATION OF STAFF

**1**. Staff must be teaching at least half of the unit within the relevant study period to be included in a SELT survey. <u>Guest lecturers should not be included</u>.

2. If a staff member is not listed in the DIG, please lodge a <u>Service Central request</u> to People & Capability to include the staff member on the ACU Staff Directory.

3. If no teaching staff are listed for a unit, the SELT survey will not include a SECTION B (feedback on individual teaching) and the staff member(s) for that unit will not be able to request an optional item in their SELT survey.

4. If the teaching staff member is unknown, please make every attempt to confirm who is teaching the unit and enter in their details before the deadline.

A staff member can be added to a single unit or to multiple units at once on the DIG.

#### Adding a staff member to a single unit

1. Identify the unit for verification and click the **Edit** button to expand the unit information box below:

| Status | Group     | Course ID | Unit                                                                                          |
|--------|-----------|-----------|-----------------------------------------------------------------------------------------------|
| ● Edit | • 0 Staff | 202145399 | UNCC100<br>SELF/COMMUNITY:<br>ANAT MOD SOC -<br>Winter Term, 2021<br>Canberra<br>(202145_399) |

2. Click on **Staff** to expand the section and click on **Assign Staff** to display the search field box:

|   | Status                   | Group            | Course ID    | Unit                                                                            |
|---|--------------------------|------------------|--------------|---------------------------------------------------------------------------------|
|   | Save Can                 | • 0 Staff        | 202145399    | UNCC100 SELF/COMMUNITY: ANAT MOD SOC<br>Winter Term, 2021 Canberra (202145_399) |
|   | ●Valid                   |                  |              |                                                                                 |
|   | Course ID                |                  |              |                                                                                 |
|   | 202145399                |                  |              |                                                                                 |
|   | Unit                     |                  |              |                                                                                 |
|   | UNCC100 SELF/COMM        | IUNITY: ANAT MOI | D SOC - Wint | er Term, 2021 Canberra (202145_399)                                             |
|   | SELT                     |                  |              |                                                                                 |
|   | Yes                      | ~                |              |                                                                                 |
|   | School                   |                  |              |                                                                                 |
|   | University Core Curricul | um               |              |                                                                                 |
|   | Faculty                  |                  |              |                                                                                 |
|   | Faculty of Theology and  | Philosophy       |              |                                                                                 |
|   | Study Period             |                  |              |                                                                                 |
|   | Winter Term              |                  |              |                                                                                 |
|   | Campus                   |                  |              |                                                                                 |
|   | Canberra                 |                  |              |                                                                                 |
|   |                          |                  |              |                                                                                 |
|   | O Staff                  |                  | 1. Click     | on Staff to expand the                                                          |
| - | $\sim$                   |                  | section      |                                                                                 |
|   |                          |                  |              | 2. Click on Assign Staff to                                                     |
|   | Assign Staff             |                  |              | display the search field box                                                    |
|   | - soign otali            |                  |              | enterinanterina e autoreante USACOS PESTES MEDERANDELLA TERMENTE                |
|   | L                        |                  |              |                                                                                 |

3. Type the first or last name of the teaching staff member. A list of names will be displayed.

**Note:** There are additional filtering options are available in the drop-down menu for **Search other fields** (Filtering on username, ACU email address and Staff Full name is available).

| Assign group member    |   |  |  |
|------------------------|---|--|--|
| Group member(s)        |   |  |  |
| Firstname or lastname  |   |  |  |
| Search other fields    |   |  |  |
| Staff_Full_Name        | ~ |  |  |
| Select filtering field |   |  |  |
| Teacher User ID        |   |  |  |
| Teacher Email          |   |  |  |
| Staff_Full_Name        |   |  |  |
| +Role                  |   |  |  |
| /                      |   |  |  |
| Assign Staff           |   |  |  |
|                        |   |  |  |

4. To add the staff member, click the link icon next to the Staff name:

| roup member(s)         |                    |              |   |
|------------------------|--------------------|--------------|---|
| Randy                  |                    |              |   |
| earch other fields     |                    |              |   |
| Select filtering field | ~                  |              |   |
|                        |                    |              |   |
| First Name             | Last Name          | Select field | ~ |
| S Karen                | Randy              |              |   |
|                        | Click to add Staff | to unit      |   |
| Cancel                 |                    | to unit      |   |
|                        |                    |              |   |
|                        | 1                  |              |   |

5. After adding the Staff member, you will be prompted to select a **ROLE** in the drop-down list:

| OIncomplete            |                |
|------------------------|----------------|
| User ID 🛛              | Assign Staff   |
| karandy                | Carlosign otan |
| First Name             |                |
| Karen                  |                |
| Last Name              |                |
| Randy                  |                |
| Email                  |                |
| Karen.Randy@acu.edu.au |                |
| +Role 0                |                |
| - ~                    |                |

All staff must be assigned a role within the unit. These roles determine which teaching staff member will have the option to include an item or question in their unit's SELT survey. It is crucial to select the correct role for each staff member.

For more information about optional items for teaching staff, please click here

#### Please see table below for more information on each Staff role:

| Role                                                   | Description                                                                                                    | Access to<br>Section A:<br>Optional<br>Item (unit<br>aspects) | Access to Section<br>B:<br>Optional Item<br>(individual<br>teaching aspects) | Will the Staff<br>Member be<br>included in the<br>SELT survey<br>with this role? |
|--------------------------------------------------------|----------------------------------------------------------------------------------------------------|---------------------------------------------------------------|------------------------------------------------------------------------------|----------------------------------------------------------------------------------|
| National<br>Lecturer<br>in Charge<br>(Teaching)        | Staff who are teaching in the unit as a National Lecturer in Charge.                                                                                                    | Yes                                                           | Yes                                                                          | Yes                                                                              |
| National<br>Lecturer<br>in Charge<br>(NOT<br>Teaching) | Staff who are a National Lecturer in<br>Charge of a unit and are <b>not</b><br><b>conducting any teaching in a unit</b> .<br>If this role is selected, the Staff<br><b>member will not be included in the</b><br><b>SELT survey for the unit</b> however<br>they will receive an invitation to<br>include an optional unit<br>item/question in the SELT for<br>Section A (unit aspects) of the<br>survey. The additional unit<br>item/question selected by the NLiC<br>will display in the SELT survey to all<br>students for this unit. | Yes                                                           | No                                                                           | No                                                                               |
| Lecturer<br>in Charge<br>(LiC)                         | Staff who are teaching in the unit as a Lecturer in Charge.                                                                                                    | Yes                                                           | Yes                                                                          | Yes                                                                              |
| Lecturer<br>in Charge<br>(NOT<br>Teaching)             | Staff who are a Lecturer in Charge<br>of a unit and are <b>not conducting</b><br><b>any teaching in a unit</b> .<br>If this role is selected, the Staff<br><b>member will not be included in the</b><br><b>SELT survey for the unit</b> however<br>they will receive an invitation to<br>include an optional unit<br>item/question in the SELT for<br>Section A (unit aspects) of the<br>survey. The additional unit<br>item/question selected by the LiC<br>will display in the SELT survey to all<br>students for this unit.           | Yes                                                           | Νο                                                                           | No                                                                               |
| Lecturer<br>(L)                                        | Staff who are teaching in the unit as a Lecturer.                                                                                                    | No                                                            | Yes                                                                          | Yes                                                                              |
| Tutor (T)                                              | Staff who are teaching in the unit as a Tutor.                                                                                                    | No                                                            | Yes                                                                          | Yes                                                                              |

6. After selecting a **Role** for the Staff member, the status will change from **Incomplete** to **Valid**.

| ●Valid                   | - •Valid                |                |
|--------------------------|-------------------------|----------------|
| User ID O                | User ID 🖸               | D Assian Staff |
| karandy                  | bernlynch               | M Assign Stan  |
| First Name               | First Name              |                |
| Karen                    | Bernardine              |                |
| Last Name                | Last Name               |                |
| Randy                    | Lynch                   |                |
| Email                    | Email                   |                |
| Karen.Randy@acu.edu.au   | Bernardine.Lynch@acu.ed |                |
| +Role                    | +Role                   |                |
| Lecturer in Charge (Li 🗸 | Lecturer (L)            |                |

**Note:** Please ensure Staff details displayed are correct. There are some instances where ACU has more than one Staff member with the same first and last names. **This step is critical for many processes in ACU (e.g. Performance Review and Planning of ACU's teaching staff).** 

7. Once all relevant staff have been assigned to a unit, click the **Save** button for the unit:

| Save Cancel            |
|------------------------|
| ●Valid                 |
| Course ID              |
| 202145400              |
| Unit                   |
| UNCC100 SELF/COMMUNITY |

8. The status for the units will display as **Valid** and the **Group** column will display the number of Staff assigned to the unit.

The eye icon below indicates that this is the last unit visited/verified in DIG:

| Status |      | Group   | Course ID | Unit                                                                            | SELT |
|--------|------|---------|-----------|---------------------------------------------------------------------------------|------|
| ٠      | Edit | 2 Staff | 202145400 | UNCC100 SELF/COMMUNITY: ANAT MOD SOC - Winter Term, 2021 Melbourne (202145_400) | Yes  |

#### Adding a staff member to multiple units

1. Identify the units you want to assign the Staff member to.

This can be done by reviewing the list of units available and ticking the boxes next to each unit (Option 1) or using the Search box to identify the units (Option 2):

Option 1: Reviewing List of units available and ticking the boxes next to each unit:

*Note* – *This option is ideal to use if you have a staff member to be verified for units with different unit code names. For example, one ACOM unit and one UNCC unit.* 

| Status |      | Group   | Course ID | Unit                                                                              |
|--------|------|---------|-----------|-----------------------------------------------------------------------------------|
| 0      | Edit | 0 Staff | 202145130 | ACOM105 ENGLISH COMMUNICATION SKILLS<br>- Winter Term, 2021 Brisbane (202145_130) |
| 0      | Edit | 0 Staff | 202145256 | ACOM108 COM AS HEALTH PROF 1 - Winter<br>Term, 2021 Brisbane (202145_256)         |
| 0      | Edit | 0 Staff | 202145399 | UNCC100 SELF/COMMUNITY: ANAT MOD SOC<br>- Winter Term, 2021 Canberra (202145_399) |

#### Option 2: Using the Search box to identify the units

*Note – This option is ideal to use if you have units will the same unit code names. For example, two ACOM units:* 

| АСОМ                                      | $\sum$      | Add criteria | 1. Identify your units by typing the unit name in the Search box                  |
|-------------------------------------------|-------------|--------------|-----------------------------------------------------------------------------------|
| C' Edit units -<br>(0 selected / 2 found) | 2. Tick the | check boxes  | s for the units                                                                   |
| Status                                    | Group       | Course ID    | Unit                                                                              |
| Edit                                      | 0 Staff     | 202145130    | ACOM105 ENGLISH COMMUNICATION SKILLS -<br>Winter Term, 2021 Brisbane (202145_130) |
| - • Edil                                  | 0 Staff     | 202145256    | ACOM108 COM AS HEALTH PROF 1 - Winter Term,<br>2021 Brisbane (202145_256)         |

2. Click on the Edit units button and select 'Assign group members' from the drop-down list:

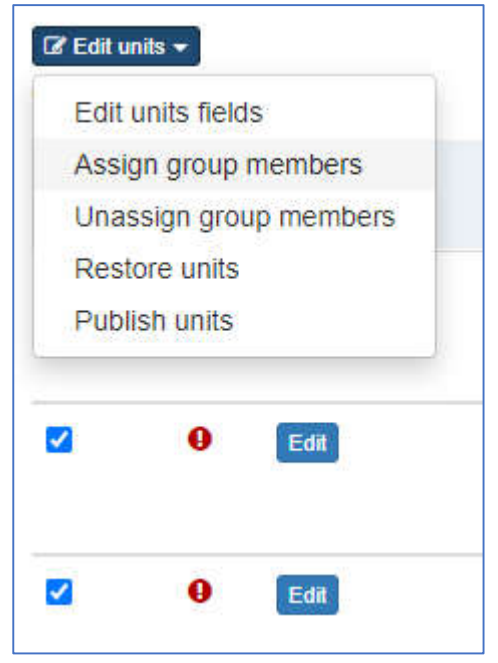

3. Click on 'Select a group' in the drop-down menu located under Group and select 'Staff':

| Antad / 7  | found)     |   |
|------------|------------|---|
| Assign gro | oup member |   |
| Group      |            |   |
| Select     | a group    | ~ |
| Select     | a group    |   |
| Staff      |            |   |
| Apply      | Cancel     |   |

| oup                                                                                |   |  |
|------------------------------------------------------------------------------------|---|--|
| Staff                                                                              |   |  |
| Search group member(s)                                                             |   |  |
| Firstname or lastname                                                              |   |  |
| Search other fields                                                                |   |  |
| Select filtering field                                                             | ~ |  |
| No units match the filter criteria                                                 |   |  |
| earch other fields<br>Select filtering field<br>Io units match the filter criteria | ~ |  |

4. Type the first or last name of the staff member in the search box located under **Select** group member(s). A list of names will display below with the relevant results.

| saigh group                                                                           | nemner                             |                                       |                                |          |              |   |
|---------------------------------------------------------------------------------------|------------------------------------|---------------------------------------|--------------------------------|----------|--------------|---|
|                                                                                       | nember                             |                                       |                                |          |              |   |
| Group                                                                                 |                                    |                                       |                                |          |              |   |
| Staff                                                                                 |                                    |                                       |                                |          |              |   |
| Constant and                                                                          |                                    |                                       |                                |          |              |   |
| Search grou                                                                           | ip member(s)                       |                                       |                                |          |              |   |
| Karen                                                                                 |                                    |                                       |                                |          |              |   |
| Search othe                                                                           | r fields                           |                                       |                                |          |              |   |
| Select filteri                                                                        | ng field                           | ~                                     |                                |          |              |   |
| Select filter                                                                         | ing field                          |                                       |                                |          |              |   |
| User ID<br>Email                                                                      |                                    |                                       |                                |          |              |   |
| +Role                                                                                 |                                    |                                       |                                |          |              |   |
| First Na                                                                              | me Last Name                       | Email                                 |                                |          | Select field | Y |
|                                                                                       | Arneman                            | Karen.Arn                             | eman@acu.edu                   | u.au     |              |   |
| 💽 Karen                                                                               |                                    | 1000                                  | Vouna @acu od                  | lu.au    |              |   |
| <ul><li>Karen</li><li>Karen</li></ul>                                                 | Au-Yeung                           | Karen.Au-                             | reung@acu.eu                   |          |              |   |
| <ul><li>Karen</li><li>Karen</li><li>Karen</li></ul>                                   | Au-Yeung<br>Barrett                | Karen Au-                             | rett@acu.edu.a                 | iu       |              |   |
| <ul> <li>Karen</li> <li>Karen</li> <li>Karen</li> <li>Karen</li> <li>Karen</li> </ul> | Au-Yeung<br>Barrett<br>Biddiscombe | Karen Au-<br>Karen Barr<br>Karen Bido | rett@acu.edu.a<br>discombe@acu | u.edu.au |              |   |

<u>Note</u>: Additional filtering options are available in the drop-down menu for **Search other fields** (Filtering on username and email address is available)

5. To add the staff member, click the plus (+) icon next to the name:

| Crow  |                |           |           |               |              |   |
|-------|----------------|-----------|-----------|---------------|--------------|---|
| Group | ,              |           |           |               |              |   |
| Sta   | ff             |           |           |               |              |   |
|       |                |           |           |               |              |   |
| Sea   | rch group me   | ember(s)  |           |               |              |   |
| Ka    | ren            |           |           |               |              |   |
| Seal  | rch other fiel | ds        |           |               |              |   |
| Us    | ser ID         |           | ~         | karandy       |              |   |
|       | First Name     | Last Name | Email     |               | Select field | ~ |
| Đ     | Karen          | Randy     | Karen.Ran | dy@acu.edu.au |              |   |
| -     |                |           |           |               |              |   |

| aff                             | ~ |
|---------------------------------|---|
|                                 |   |
| arch group member(s)            |   |
| rstname or lastname             |   |
| arch other fields               |   |
| Iser ID 🗸 karandy               |   |
| units match the filter criteria |   |

6. To add another staff member to the same set of units, run another search under **Search** group member(s) either by first or last name:

|                       |                              |                    | Staff                 |
|-----------------------|------------------------------|--------------------|-----------------------|
|                       |                              | ember(s)           | Search group m        |
|                       |                              |                    | Bernardine            |
|                       |                              | lds                | Search other fiel     |
|                       | ~                            | ld                 | Select filtering fie  |
| Select field          | Email                        | Last Name          | First Name            |
| du.au                 | Bernardine Lynch@ac          | Lynch              | Bernardine            |
|                       |                              |                    |                       |
| Select field<br>du.au | Email<br>Bernardine.Lynch@ac | Last Name<br>Lynch | First Name Bernardine |

7. Once all relevant Staff have been selected, click the **Apply** button:

| sroup               |                    |   |
|---------------------|--------------------|---|
| SIAIT               |                    | N |
| Search group n      | nember(s)          |   |
| Firstname or last   | name               |   |
| Search other fie    | elds               |   |
| Select filtering fi | eid 🗸              |   |
| No units match t    | he filter criteria |   |
|                     |                    |   |
| Froup member to     | be added :         |   |
| aren Randy          | be daded .         |   |

A pop-up box will appear requesting confirmation of the changes. Click the **Yes** button to add the staff member(s) to the selected units:

| Confirm Add Member                                                            |            |
|-------------------------------------------------------------------------------|------------|
| ♂ Are you sure you want to add the following member(s) to all selected units? |            |
| Group member(s)  • Karen Randy  • Bernardine Lynch                            |            |
|                                                                               | Yes Cancel |

The Staff member(s) will now appear in the selected units however their role status for the unit will need to be confirmed in each unit to complete the verification (please see example screenshot below):

| Olessentate            | 0                       |                |
|------------------------|-------------------------|----------------|
|                        |                         |                |
| User ID 👻              | User ID                 | C Assign Staff |
| karandy                | bernlynch               |                |
| First Name             | First Name              |                |
| Karen                  | Bernardine              |                |
| Last Name              | Last Name               |                |
| Randy                  | Lynch                   |                |
| Email                  | Email                   |                |
| Karen.Randy@acu.edu.au | Bernardine.Lynch@acu.ed |                |
| +Polo                  | +Role O                 |                |

For information about Staff roles in a unit, please <u>click here</u>.

# **Removing Staff from a unit**

Staff can be removed from a single unit or from multiple units at once.

#### Removing staff from a single unit

If an incorrect staff member is listed against a unit, the name can be removed using the following steps:

1. Click the **Edit** button corresponding to the unit for which the staff member is to be removed.

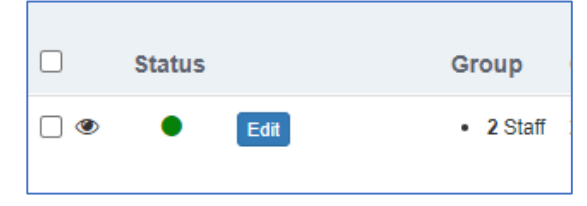

- 2. Click on **Staff** to expand the selection and show all staff members assigned to the unit.
- 3. Click the **X** icon corresponding with the staff member to be removed from the unit.

| •Valid                 | S ⊂ ●Valid — :          |              |
|------------------------|-------------------------|--------------|
| User ID 🛛 🕄            | User ID 🛛 🕲             | Assign Staff |
| karandy                | bernlynch               |              |
| First Name             | First Name              |              |
| Karen                  | Bernardine              |              |
| Last Name              | Last Name               |              |
| Randy                  | Lynch                   |              |
| Email                  | Email                   |              |
| Karen.Randy@acu.edu.au | Bernardine.Lynch@acu.ed |              |
| +Role                  | +Role                   |              |
| Lecturer in Charge (Li | Lecturer (L)            |              |

4. Click the Save button. This action will remove the staff member from the unit.

| Status | Group     |
|--------|-----------|
| Save   | • 1 Staff |

#### Removing a staff from multiple units

Staff can be removed from multiple units at once using the following steps:

- 1. Tick the boxes associated with all the units the staff member is to be removed from.
- 2. Click the Edit units button and select 'Unassign group members'.

| Edit units fields      |                            |
|------------------------|----------------------------|
| Assign group members   |                            |
| Unassign group members | Group                      |
| Restore units          | 2 Stat                     |
| Publish units          |                            |
| Edit                   | <ul> <li>2 Stat</li> </ul> |

3. In the Group drop-down list, select 'Staff'.

| Unassign group member |  |
|-----------------------|--|
| Group                 |  |
| Select a group        |  |
| Select a group        |  |
| Staff                 |  |
| Apply Cancel          |  |
|                       |  |

Enter the name of the staff member to be removed in the Group member(s) field.
 <u>Note</u>: Multiple staff members can be added to the Group member(s) field at once, but only staff members who have previously been added to units will appear.

| Unassign group member |   |
|-----------------------|---|
| Group                 |   |
| Staff                 | ~ |
| Group member(s)       |   |
| R                     |   |
| ···                   |   |
| Bernardine Lynch      |   |

5. Once the relevant staff member(s) has been selected, click the '*Apply*' button to continue.

| Group        |                                       |           |
|--------------|---------------------------------------|-----------|
| Staff        |                                       | ~         |
|              | 34 <b>.</b>                           |           |
| Group member | s)                                    |           |
| Karen Randy  | Bernardine Lynch \star Select group i | member(s) |

6. A pop-up box will appear requesting confirmation of the changes. Click the '*Yes*' button to confirm the removal of the staff member from the selected units.

| Confirm Remove Member                                                              |            |
|------------------------------------------------------------------------------------|------------|
| Z Are you sure you want to remove the following member(s) from all selected units? |            |
| Group member(s) <ul> <li>Karen Randy</li> <li>Bernardine Lynch</li> </ul>          |            |
|                                                                                    | Yes Cancel |

A confirmation box will appear confirming the changes and will close automatically:

| Confirm Changes |       |  |
|-----------------|-------|--|
| O Done          |       |  |
|                 | Close |  |

# **Verification Checklist**

| Task                                                                                                    |                                                                                                    | Completed |
|----------------------------------------------------------------------------------------------------|----------------------------------------------------------------------------------------------------|-----------|
| The SELT column for <u>all</u> units has been verified with either 'Yes' or 'No'.                         |                                                                                                    |           |
| <u>Note:</u><br>- A<br>ei<br>w                                                                            | ll units that have 'Yes' in the SELT column will be evaluated if they have an nrolment of 10 or more students. Any unit that has 'No' in the SELT column vill not be evaluated.                                    |           |
| Staff members have been assigned correctly to unit(s) they are teaching in.                               |                                                                                                    |           |
| <u>Note:</u><br>- If<br>A<br>C                                                                            | a Staff name is not appearing in DIG, please ensure they are listed on the CU Staff Directory by lodging a <u>Service Central request</u> to People & apability                                                    |           |
| - Pi<br>st<br>N                                                                                           | lease check the ACU staff username and email to <b>confirm it is the correct</b><br>taff member. There are instances of multiple staff with the same First<br>ame and Last Name are listed in ACU Staff Directory. |           |
| - A<br>st<br>in                                                                                           | Staff member must be teaching at least half of the unit within the relevant tudy period to be included in a SELT survey. Guest lecturers should not be included.                                                   |           |
| Staff member roles have been assigned correctly to unit(s):                                               |                                                                                                    |           |
| <u>Note:</u>                                                                                              |                                                                                                    |           |
| - Pl<br>de                                                                                                | lease review the <u>Verifying Staff teaching in unit(s)</u> section of the guide for etailed information on allocating a role for Staff                                                                            |           |
| Staff section is left blank, but the unit has been confirmed for a SELT survey (i.e. Yes or No for SELT). |                                                                                                    |           |
| This is only applicable for the following scenarios:                                                      |                                                                                                    |           |
| - N<br>- St                                                                                               | ominee is unable to confirm any teaching staff members for the unit.<br>taff member is not listed in the ACU Staff Directory.                                                                                      |           |
| Note:<br>- If<br>a:<br>th                                                                                 | no Staff is listed for a unit, the unit will still be evaluated for Part A (unit spects) in the SELT survey and if there are 10 or more students enrolled in the ACU Banner system.                                |           |